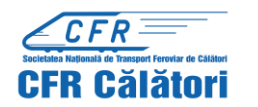

Studenții a căror calitate a fost confirmată de instituția de învățământ de apartenență și care au primit un număr ld (în adresa de e-mail transmisă de CFR Călători) pot obține legitimații de călătorie gratuită on-line, astfel:

Pentru a se realiza autentificarea se accesează secțiunea "Cumpără bilete on-line" – "Trafic intern" și apoi se selectează "Contul meu autentificare".

| Q Limboration | Calcimum terrority -                                                                                                    | and the second second sec                                                                                                    | 10.00 |
|---------------|----------------------------------------------------------------------------------------------------|----------------------------------------------------------------------------------------------------|-------|
|               | Barris Hart Steel & Barbar allow                                                                                                    | ·····                                                                                                    |       |
|               | Pate + campletà                                                                                                    | Management and                                                                                                    |       |
|               | Here (* 1997)<br>(* 1999)<br>Harrison (* 1999)<br>(* 1999)<br>Charles (* 1999)<br>Charles (* 1 | Napi 2 Autiful<br>Manual statutes<br>salaure tau<br><b>Presentation</b><br><b>Presentation</b> |       |
|               | World vesseller and  - No next function for function manufactures and the function more than the function No more function the function No more function more than the function more than the function more than the function more than the function                                                                                                    | And Stand Angued Net Tanges Tiger spectropy and an angued the set of the set of                                                                                                    |       |

Autentificarea se realizează din ecranul "Rute + cumpără" prin introducerea datele personale la rubricile" utilizator"(adresa de e-mail) și "parolă" și apoi se tastează "Conectare".

| State Not State Andrew Street, or other St. | Manar - gillilling (200)                                                                                                    |
|---------------------------------------------|----------------------------------------------------------------------------------------------------|
| Ausred Booply a                             | A consequences of the<br>Description of the<br>Description of the consection of the<br>Description of the consection of the<br>Description of the<br>Descrip |
|                                             | tion on viscous south is manual to<br>extend of the second south is a second to be<br>an active and the second south is a<br>second south south south is a second south to be<br>a second south south south is a second south to be<br>a second south south south south to be a<br>second south south                                                                                                    |

După ce s-a revenit în ecranul "Rute + cumpără" se introduc datele aferente călătoriei (stație de plecare, de sosire, data plecării) și se tastează butonul "Caută"

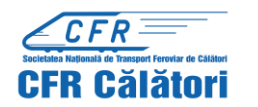

| Rute + cumpletà                                                                                                    | É antes ann                                                                                                    |
|----------------------------------------------------------------------------------------------------|----------------------------------------------------------------------------------------------------|
| Ne Conserver (1)                                                                                                    | WE Matrix menuality   Matrix menuality Consumption   Statistic meta-menuality Consumption   Matrix meta-menuality Consumption   Matrix meta-menuality Consumption   Matrix meta-menuality Consumption   Matrix meta-meta-meta-meta-meta-meta-meta-meta-                                                                                                    |
| Utersati limits di antisi<br>1 laterativa di Secondaria<br>2 millione antisologi fista secondaria<br>2 millione antisologi fista di Secondaria<br>2 millione antisologi di Secondaria<br>2 millione antisologi di Secondaria<br>2 millione antisologi di Secondaria<br>2 millione antisologi di Secondaria<br>2 millione antisologi di Secondaria<br>3 millione antisologi di Secondaria<br>3 millione antisologi | Americano and App<br>Americano and Americano<br>Americano and Americano<br>Americano ano ano americano<br>Americano ano americano |

După afișarea listei cu trenurile care sunt în circulație în data respectivă, se selectează trenul dorit și apoi se tastează butonul "Cumpără".

| and the second                                 | the second second second          | C Breat a                 | M- (10)         |          |
|------------------------------------------------|-----------------------------------|---------------------------|-----------------|----------|
| Buta + cumple<br>De la Bucatos<br>chemena ante | ra<br>pš Nord pásá ta Piciesti Sv | d, cu please duption 10.3 | 126 0 06        |          |
| COTO CALLOR                                    |                                   |                           | ···· Prince for |          |
| 410                                            | ALL C                             | (mmm (100001))            | 227             |          |
| No. 10<br>N.S.B.<br>Southeast                  | 1145                              | (Institut) (Institut)     |                 |          |
| No. of Concession, Name                        | 1143                              |                           | TH Contraction  | NAMES OF |
| 718<br>318                                     | 11.0                              | (00000 [ 00000]           |                 |          |
|                                                |                                   |                           |                 |          |

Va apare ecranul "Cumpără bilete" care cuprinde 8 ferestre aferente pașilor de urmat până la finalizarea achiziționării legitimației de călătorie. Din fereastra "2. Clase și Oferte" se selectează "Bilete/oferte standard" unde se specifică tipul de bilete care poate fi achiziționat (inclusiv bilete pentru studenți), după care se tastează butonul "Pasul următor".

| Europhia biese                                                                                                    |                     |
|----------------------------------------------------------------------------------------------------|---------------------|
| Per .                                                                                                    |                     |
| The second distance on one para farmer its                                                                                                    |                     |
|                                                                                                    |                     |
| The Parameter State State Stat |                     |
| Dim south                                                                                                    |                     |
| restrictions consistent                                                                                                    |                     |
| The second second secon |                     |
| And a second second sec |                     |
| (Martine Control of Control of Co |                     |
|                                                                                                    | 1 Contractor of the |

Va apare selectată fereastra "3. Numărul și tipul de călători" de unde se alege "studenți" și numărul de studenți prin tastare "+" sau "-", dup caz, după care se tastează "Pasul următor".

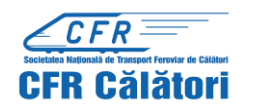

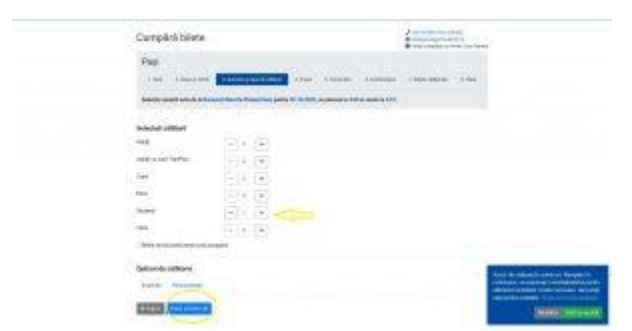

Se ajunge la fereastra următoare "4.Prețul" unde apare mesajul "aveți de plată ...lei" cu suma care trebuie achitată pentru achiziționarea legitimației de călătorie. Studenții beneficiază de reducere 50% la transportul feroviar intern la toate categoriile de trenuri, clasa a II-a, indiferent de distanță sau rutele călătoriilor. Pentru călătoria la clasa I, vagon de dormit sau cușetă, studenții vor plăti integral diferențele tarifare.

Pentru continuare se tastează "Pasul următor".

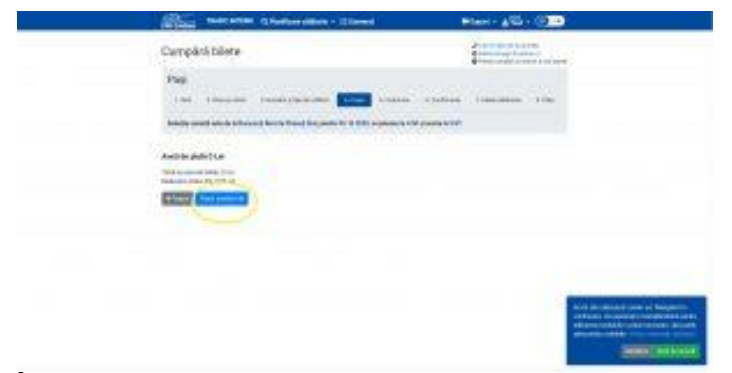

În fereastra "5.Contul dvs" apare un mesaj care conține adresa de e-mail cu care s-a înregistrat studentul în contul de utilizator apoi, pentru continuare, se tastează "Pasul următor".

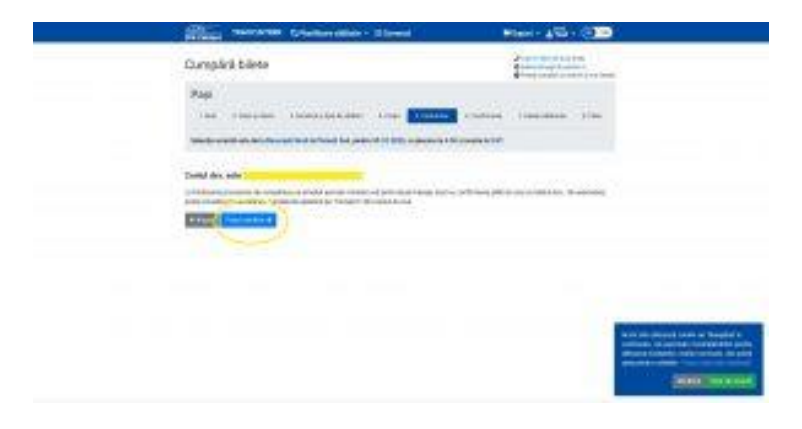

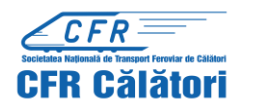

În fereastra "6. Confirmare" apar datele călătoriei, inclusiv prețul pentru a fi verificate înainte de a fi confirmate.

| States States Chatter dates - 20mmil                                                                      | Blant - Alla - (312)                                                                                                    |
|----------------------------------------------------------------------------------------------------|----------------------------------------------------------------------------------------------------|
| Cumpleta bilera                                                                                           | ganagain                                                                                                    |
| Fag                                                                                                    |                                                                                                    |
| the reason teaching the teach                                                                             | CONTRACTOR CONTRACTOR                                                                                                    |
| Another starts are in a functional format from the party of all the supervised of                         | and and a second second second second second second second second second second second second second second se                                                                                                    |
|                                                                                                    |                                                                                                    |
| X Téch concerner                                                                                          |                                                                                                    |
| Constationing                                                                                             |                                                                                                    |
| G Frendel<br>el Les Califier<br>RE NET Standard Recentral - Recent de La PE<br>Presentation de la contral |                                                                                                    |
| Contraction pand                                                                                          |                                                                                                    |
|                                                                                                    |                                                                                                    |
| COLUMN ACCOUNTS                                                                                           | Contract of Sector Contract of Sector Sector                                                                                                    |
|                                                                                                    | an or a second second sec |

În această fereastră "7Datele călătorilor" se introduce numărul de ld primit pe e-mail de student și CNP student în rubricile aferente, după care se tastează "Finalizează comandă".

| and the second second s | Contractions approximately and because |   | 0   |
|----------------------------------------------------------------------------------------------------|----------------------------------------|---|-----|
| Gumplini bilete                                                                                                    |                                        | ( | 100 |
| Page<br>- real - real-page<br>Annual annual and a starting                                                                                                    |                                        |   |     |
| talaanadii talaa Faadiaa<br>19 December - Antonio                                                                                                    |                                        |   |     |
| to content this<br>means                                                                                                    |                                        |   |     |
| 24                                                                                                    |                                        |   |     |
| COTTO COTTO COTTO COTTO COTTO COTTO COTTO COTTO COTTO COTTO COTTO COTTO COTTO COTTO COTTO COTTO COTTO COTTO CO                                                                                                    |                                        |   |     |
|                                                                                                    |                                        |   |     |

Va apare mesajul "Vă mulțumim pentru comandă" și ecranul "Vizualizare bilet" de unde se poate vizualiza datele călătoriei poate accesa atât biletul în format PDF, cât și factura.

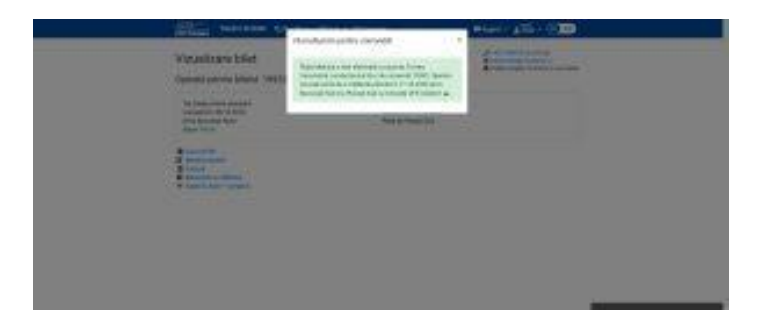